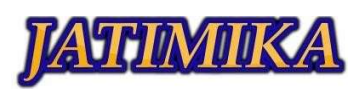

# Pengujian Automasi pada Website Toko Online Waku-Waku Shop menggunakan Katalon Studio dengan Metode Black Box

Dedi Juliyanto<sup>1</sup>, Maulana Mohamad Nasirudin<sup>2</sup>, Srinanda LP Sianturi<sup>3</sup>, Sulthan Nur Hidayatullah<sup>4</sup>, Aries

Saifudin<sup>5</sup>

<sup>1-5</sup>Jurusan Teknik Informatika, Fakultas Ilmu Komputer, Universitas Pamulang

e-mail: \*1dedijuliyanto56@gmail.com, 2maulnasirudin@gmail.com, 3srinanda111@gmail.com,

<sup>4</sup>sulthan.nurh78@gmail.com, <sup>5</sup>aries.saifudin@unpam.ac.id

#### Abstrak

Penelitian ini dilakukan dan ditujukan untuk membantu memudahkan user atau customer dalam melakukan transaksi pembelian barang sesuai dengan kebutuhan pada sistem Toko Online Waku-Waku. Toko online ini merupakan sebuah tempat penjualan barang online bagi konsumen dalam menyediakan jual beli produk seperti pakaian, barang elektronik, sepatu dan lain-lain agar sesuai dengan kebutuhan pelanggan. Pembuatan sistem pada Toko Online Waku-Waku ini menggunakan katalon studio untuk otomisasi proses pengujian sistem black box dimana pengujian black box merupakan sebuah metode yang banyak dipakai dalam pengujian sistem software website toko online. Katalon studio merupakan aplikasi yang digunakan untuk pengujian secara otomatis. Pengujian black box dilakukan hanya mengambil hasil eksekusi melalui data uji dan memeriksa fungsional dari perangkat lunak. Pengujian dilakukan untuk meminimalisir apa yang tidak bisa di back up oleh pengujian secara manual dan menghindari human error.

Kata Kunci: Website Toko Online Waku-Waku, Katalon Studio, Black box, Human Error

#### Abstract

This research was carried out and is intended to help make it easier for users or customers to make transactions to purchase goods according to the needs of the Waku-Waku Online Store system. This online store is a place to sell online goods for consumers in providing buying and selling products such as clothing, electronic goods, shoes and others to suit customer needs. The creation of the system at the Waku-Waku Online Store uses studio catalysts to automate the black box system testing process where black box testing is a method that is widely used in testing the online store website software system. Katalon studio is an application used for automated testing. Black box testing is carried out only by taking the execution results through test data and checking the functionality of the software. Testing is carried out to minimize what cannot be backed up by manual testing and avoid human error.

Keywords: Waku-Waku Online Store Website, Katalon Studio, Black box, Human Error

#### **I. PENDAHULUAN**

Pengujian adalah kegiatan yang dirancang untuk melakukan uji coba secara sistematis kualitas, kelayakan dan fungsional suatu objek yang akan digunakan. Pada perangkat lunak pengujian ditujukan untuk mengembangkan system yang sudah dibuat dan dirancang. Kegiatan uji ini memiliki dua kemungkinan yang pertama yaitu keberhasilan, hal ini dapat berdampak pada perkembangan perangkat lunak karena dapat mengambil sisi kekurangan dan kelebihan sehingga dapat evaluasi kemudian di implementasikan kedalam system. Yang kedua adalah kegagalan, pada hal ini system yang di uji tidak menemukan titik terang yang dapat di kembangkan pada system dan berdampak pada kemajuan perangkat lunak tersebut.

zaman saat ini, segelintir orang Pada menggerakan usaha dan bisnis tanpa mempunyai toko fisik. Beberapa bisnis hanya digerakan melalui media sosial maupun e-commerce atau toko online. Menggerakan bisnis secara online adalah satu cara yang ditujukan untuk memajukan bisnis agar mencapai jarak yang luas atau tidak terjangkau oleh toko fisik. Salah satu contohnya Toko Waku - Waku Shop yang merupakan sebuah tempat penjualan barang online yang menyediakan beberapa perlengkapan barang mulai dari pakaian, barang elektronik, sepatu dan lain-lain. Adanya toko online memudahkan pembeli untuk mendapatkan barang yang diinginkan dengan singkat tanpa harus pergi ke toko fisik.

Metode pengujian yang digunakan adalah metode Black box Testing. Dimana Black box Testing ialah metode pengujian software tanpa harus mengamati detail software. Bahkan pada metode ini 148

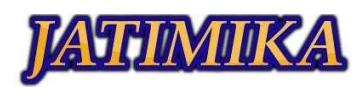

pengujian dilakukan hanya untuk mendapatkan hasil implementasi melalui data uji selanjutnya mengamati fungsional pada perangkat lunak. Black box testing, perkiraan banyaknya sample dapat dinilai dengan banyaknya field data input yang akan diuji, ketentuan input yang harus diisi serta batas input, baik batas atas maupun batas bawah yang memenuhi spesifikasi.

Katalon Studio merupakan aplikasi yang ditunjukan untuk pengetesan otomatis yang bersifat open source, aplikasi ini dikembangkan dan dirancang oleh Katalon LLC. Katalon Studio sendiri menunjang 3 basis pengetesan secara automasi, yaitu pengetesan mobile, pengetesan website dan pengetesan API. Katalon Studio telah tergabung bersama beberapa teknologi luar seperti github, qtest, JIRA, kobiton, dan lain sebagainya.

Tujuan dari penelitian ini adalah memperoleh hasil apakah pengetesan dengan metode blackbox terhadap tampilan serta fungsional dari web tersebut beroperasi dengan apik atau tidak.

## **II. METODOLOGI**

Sistem Website Toko *Online* Waku-Waku yang dirancang untuk dapat menjalankan proses transaksi perdagangan secara online untuk mempermudah berbelanja barang atau produk yang dibutuhkan customer secara luas.

Pengujian *software* adalah suatu langkah perancangan yang sangat penting demi memastikan perangkat lunak yang sedang maupun sudah dikembangkan dapat beroperasi selaras dengan tujuan dan keperluan yang sudah ditentukan.

Pada pengujian ini dijalankan memakai metode Blackbox testing yaitu menguji tampilan dan fungsional pada web tersebut menggunakan aplikasi Katalon Studio dimana aplikasi ini ditunjukan untuk pengujian secara otomatis.

Katalon Studio merupakan aplikasi yang ditujukan untuk pengujian otomatis yang bersifat open source, aplikasi ini dikembangkan dan dirancang oleh Katalon LLC. Katalon Studio sendiri menunjang 3 basis pengujian secara automasi, yaitu pengujian mobile, pengujian website dan pengujian API. Katalon Studio telah tergabung bersama beberapa teknologi luar seperti github, qtest, JIRA, kobiton, dan lain sebagainya.

Test Case adalah alur rangkaian mengenai langkah-langkah yang dilakukan oleh penguji untuk melakukan verifikasi terhadap fitur atau fungsi dari perangkat lunak.

Berikut ini ada rancangan dari pengujian sistem website toko *online* Waku-waku yang meliputi beranda home, beranda *login* admin, beranda *login*  customer, beranda isi keranjang dan proses keluar website.

#### 1. Beranda Home

Tabel 2. 1 Rancangan Pengujian Beranda Home

| No | Skema Pengujian    | Hasil yang diinginkan    |
|----|--------------------|--------------------------|
| 1. | Memilih menu-      | Sistem akan menangkap    |
|    | menu yang terdapat | responan oleh user, lalu |
|    | pada beranda home  | akan menampilkan         |
|    |                    | beranda yang di pilih    |

Berdasarkan tabel diatas, kami melakukan pengujian terhadap beranda home website toko online waku-waku. Yang meliputi mengklik atau memilih menu-menu yang tersedia di website tersebut

#### 2. Beranda Login Admin

Tabel 2. 2 Rancangan Pengujian Login Admin

| No | Skema Pengujian      | Hasil yang<br>diinginkan |
|----|----------------------|--------------------------|
| 1. | Login Admin          | Sistem akan              |
|    |                      | menagkap responan        |
|    |                      | oleh user, lalu akan     |
|    |                      | menampilkan beranda      |
|    |                      | Login Admin              |
| 2. | Mengisi username     | Sistem akan              |
|    | serta password       | menangkap responan       |
|    | dengan benar, lalu   | oleh user serta          |
|    | kemudian klik        | menyimpan data           |
|    | login.               | kedalam database ,       |
|    |                      | lalu login berhasil dan  |
|    |                      | menampilkan beranda      |
|    |                      | admin                    |
| 3. | Mengisi username     | Sistem akan gagal        |
|    | dengan benar dan     | membaca password         |
|    | password salah, lalu | karena password yang     |
|    | kemudian klik login  | dimasukan belum          |
|    |                      | tersimpan di database,   |
|    |                      | maka sistem akan         |
|    |                      | menampilkan              |
|    |                      | keterangan "Password     |
|    |                      | atau Username Salah"     |
| 4. | Tidak mengisi salah  | Sistem akan gagal dan    |
|    | satu kolom dari      | membatalkan akses        |
|    | keseluruhan kolom    | user, lalu akan          |
|    | pada halaman login   | menampilkan              |
|    | admin kemudian       | "Username atau           |
|    | klik login           | Password Harus diisi"    |

Berdasarkan tabel diatas, kami melakukan pengujian terhadap beranda login admin website toko *online* waku-waku. Yang meliputi mengisi

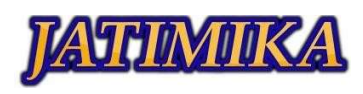

username serta password dengan benar, mengisi username dan password dengan salah, lalu tidak mengisi salah satu kolom pada kolom username dan password.

## 3. Beranda Login Customer

Tabel 2. 3 Rancangan Pengujian Login Customer

| No | Skema Pengujian    | Hasil yang diinginkan    |
|----|--------------------|--------------------------|
| 1. | Login Customer     | Sistem akan              |
|    |                    | menagkap responan        |
|    |                    | oleh user, lalu akan     |
|    |                    | menampilkan beranda      |
|    |                    | Login Customer           |
| 2. | Mengisi E-mail     | Sistem akan menagkap     |
|    | serta password     | responan oleh user serta |
|    | dengan benar lalu  | menyimpan data           |
|    | kemudian klik      | kedalam database , lalu  |
|    | login.             | login berhasil dan       |
|    |                    | menampilkan beranda      |
|    |                    | customer                 |
| 3. | Mengisi E-mail     | Sistem akan gagal        |
|    | benar dan          | membaca password         |
|    | password salah     | karena password yang     |
|    | lalu klik login    | dimasukan belum          |
|    |                    | tersimpan di database,   |
|    |                    | maka sistem akan         |
|    |                    | menampilkan              |
|    |                    | keterangan "Password     |
|    |                    | atau E-mail Salah"       |
| 4. | Tidak mengisi      | Sistem akan gagal dan    |
|    | salah satu kolom   | membatalkan akses        |
|    | dari keseluruhan   | user, lalu akan          |
|    | kolom pada         | menampilkan "E-mail      |
|    | beranda login      | atau Password harus      |
|    | customer lalu klik | diisi"                   |
|    | login              |                          |

Berdasarkan tabel diatas, kami melakukan pengujian terhadap beranda login customer website toko online waku-waku. Yang meliputi mengisi username serta password dengan benar, mengisi username dan password dengan salah, lalu tidak mengisi salah satu kolom pada kolom username dan password.

## 4. Beranda Isi Keranjang

Tabel 2. 4 Rancangan Pengujian Beranda Isi Keranjang

| No | Skema Pengujian          | Hasil yang<br>diinginkan                                                 |
|----|--------------------------|--------------------------------------------------------------------------|
| 1. | Melihat isi<br>keranjang | Sistem akan<br>menangkap responan<br>oleh user, lalu akan<br>menampilkan |

|    |                  | Beranda Keranjang    |  |
|----|------------------|----------------------|--|
|    |                  | Belanja              |  |
| 2. | Menghapus salah  | Sistem akan          |  |
|    | satu barang yang | menangkap responan   |  |
|    | ada didalam      | oleh user dan barang |  |
|    | keranjang        | yang di klik tanda X |  |
|    |                  | akan terhapus        |  |

Berdasarkan tabel diatas, kami melakukan pengujian terhadap beranda home website toko online waku-waku. Yang meliputi mengklik atau memilih menu-menu yang tersedia pada beranda dan, menghapus salah satu barang yang ada didalam keranjang.

# 5. Proses Keluar atau Logout

Tabel 2. 5 Rancangan Pengujian Proses Keluar

| No | Skema Pengujian    | Hasil yang<br>diinginkan |
|----|--------------------|--------------------------|
| 1. | Proses Keluar dari | Sistem akan              |
|    | Beranda admin      | menangkap responan       |
|    |                    | oleh user, lalu akan     |
|    |                    | menampilkan beranda      |
|    |                    | untuk tamu               |
| 2. | Proses Keluar dari | Sistem akan              |
|    | Beranda customer   | menangkap responan       |
|    |                    | oleh user, lalu akan     |
|    |                    | menampilkan beranda      |
|    |                    | untuk tamu               |

Berdasarkan tabel diatas, kami melakukan pengujian terhadap beranda home website toko online waku-waku. Yang meliputi mengklik tombol keluar pada website tersebut.

## III. HASIL DAN PEMBAHASAN

## 3.1 Hasil Tampilan Aplikasi

Berikut ini tampilan hasil dari website toko online waku – waku bisa dilihat dari gambar sebagai berikut:

## 1. Beranda Home

Beranda home atau halaman awal adalah tampilan pertama yang muncul saat membuka website, pada halaman ini memunculkan beberapa menu-menu yang tersedia pada website.

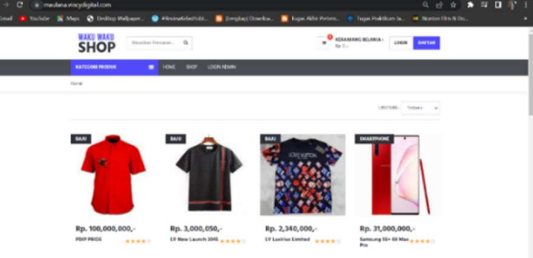

Gambar 3.1 Beranda Home

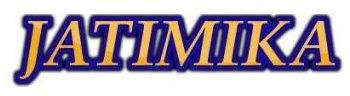

#### 2. Beranda Login Admin

Pada bagian ini menampilkan beranda login untuk admin,dimana untuk merubah isi di website dan semua proses mengenai website toko. Proses masuk memerlukan Username dan Password admin.

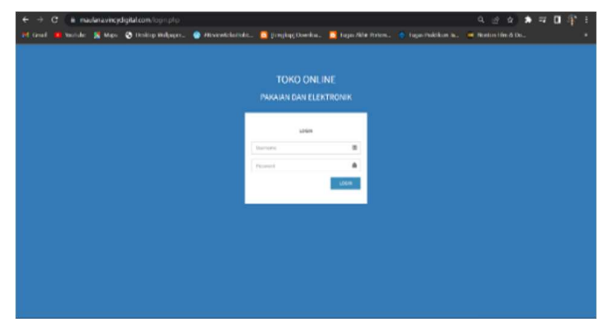

Gambar 3.1 Beranda Login Admin

## 3. Beranda Login Customer

Beranda login customer adalah akses customer untuk masuk kedalam website untuk mulai berbelanja di website tersebut.

| SHOP                                    | the Percenters. Q      | R REALISING BOLINIA I LOCEN MATTER |
|-----------------------------------------|------------------------|------------------------------------|
| KATEGON PRODUK                          | E HOME SHOP LOOK ADHIN |                                    |
| Hare / Login Ownered                    |                        |                                    |
| LOGIN CUSTOMER                          |                        |                                    |
|                                         | level                  |                                    |
|                                         | Metallice crief        |                                    |
|                                         | Pactoriand             |                                    |
|                                         | Macubian parameter .   |                                    |
|                                         | LOGH                   |                                    |
|                                         | DATA                   |                                    |
|                                         |                        |                                    |
| 1 101 101 101 101 101 101 101 101 101 1 | MY ACCOUNT             |                                    |
| SHOP                                    |                        |                                    |
| SHOP                                    | KDRMM/NG<br>CHECKDRF   |                                    |
| Spip prime peryodia pakalan dan         | CAVEAR                 |                                    |

Gambar 3.2 Login Costumer

#### 4. Beranda Customer

Beranda ini menampilkan dimana profil customer ditampung,seperti nama, email, nomor telepon dan alamat pengiriman. Halaman ini bisa diakses setelah customer melakukan login.

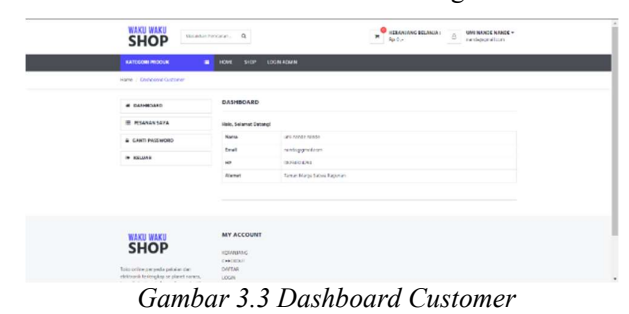

5. Detail Produk

Berfungsi untuk menampilkan detail deskripsi dari barang yang ditampilkan pada etalase toko,agar customer bisa mengetahui detail apa saja mengenai produk tersebut.

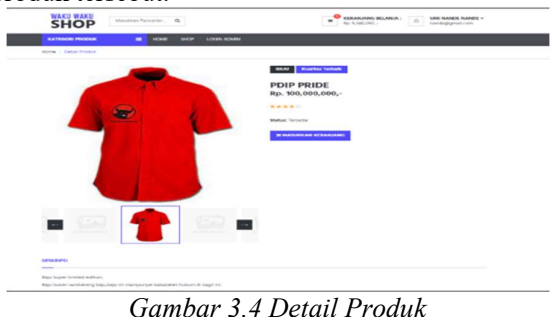

## 6. Beranda Checkout Barang

Beranda ini berfungsi sebagai pemrosesan dari pesanan yang customer sudah dipilih dan menampilkan detail produk, alamat penerima, nama penerima serta harga dan ongkos pengiriman.

| PRODUK              | HARGA                                          | AM.AH                                                          | Total Hakta                                                                                                    |
|---------------------|------------------------------------------------|----------------------------------------------------------------|----------------------------------------------------------------------------------------------------|
| LV New Learnsh 2045 | Rg 5.006.050                                   |                                                                | Rp. 3, 906, 852                                                                                                    |
| LY General Devices  | 842,316,000 -                                  |                                                                | Res 2,340,040.2                                                                                                    |
|                     |                                                | TOTAL BERAT                                                    | 3090 Grave                                                                                                    |
|                     |                                                | ONGER                                                          | Re-R.c                                                                                                    |
|                     |                                                | TOTAL BAYAR                                                    | Res 5,340,450                                                                                                    |
|                     |                                                |                                                                |                                                                                                    |
|                     | PRODUK<br>UP Ten Land 2005<br>UP Land Division | 90000 NAMA<br>1770x14x43255 No.50805<br>1770x14x43256 No.20805 | MODUL         NAME &         Annual           UTHINGGENED         1         1           UTHINGGENED         1         1           UTHINGGENED         1         1           UTHINGGENED         1         1           UTHINGGENED         1         1           UTHINGGENED         1         1           UTHINGGENED         1         1           UTHINGGENED         1         1 |

Gambar 3.5 Checkout Barang

## 7. Beranda Isi Keranjang

Beranda ini menampung semua produk yang kita pilih saat berbelanja, sebelum costumer melanjutkan ke proses checkout barang.

| SHOP Mentitat becauter. 9,            |                     | Passations Belance - Rendargonations |       |                     |        |
|---------------------------------------|---------------------|--------------------------------------|-------|---------------------|--------|
| KATEGORI HRODUK 🔤 HOME SHOP LOGH ROMM |                     | ap login roman                       |       |                     |        |
| Page / Bro                            | -1+10               |                                      |       |                     |        |
| ISI KERA                              | ANJANG BELANJA      |                                      |       |                     |        |
| HORE                                  |                     | WARGE                                | AMLAH | TOTAL HARIES        |        |
| 1                                     | LV New Launch 2045  | Rp. 3,000,050 ,-                     | 1     | Rp. 3,000,050 ,-    |        |
| 1                                     | LV Locirius Limited | Rp. 2,340,000 ,-                     | •     | Rp. 2,340,000       |        |
|                                       |                     |                                      | POFAL | Rp. 5,340,050 ,-    |        |
|                                       |                     |                                      |       | UPCATE KERAKUANG OK | DK OWT |

Gambar 3.6 Isi Keranjang

## 3.2 Pengujian Sistem Website Dengan Metode Blackbox Menggunakan Katalon

Pengujian dengan metode Blackbox adalah metode yang berlandasan oleh spesifikasi keperluan yang dimana seorang penguji hanya mengetahui apa yang harus dijalankan software dan penguji tidak perlu untuk menjelajahi kode-kode yang ada didalam software.

Aplikasi Katalon adalah aplikasi open source atau terbuka untuk melakukan pengujian aplikasi mobile atau website secara otomatis. Katalon mendukung tiga platform pengujian secara 151

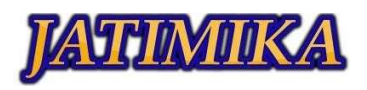

automatis, yaitu pengujian website,pengujian API, dan pengujian aplikasi mobile.

Berikut ini pengujian black box pada website toko online waku-waku dengan katalon.

1. Gambar Pemrosesan Pengujian dengan Katalon

Berikut ini adalah gambar dari proses pengujian website dengan metode Blackbox menggunakan aplikasi Katalon Studio :

|        | I 🕄 🚸 - 🖾 I 🖉 🖑 I 🖫 -                    | · · · · · · | • • • • •         | *                       |                          | E 🕨 💌 🕷              | •     |
|--------|------------------------------------------|-------------|-------------------|-------------------------|--------------------------|----------------------|-------|
| a 📕 Te | sts Explorer                             | ○今一□ 月login | # Elsearch        | tambah produk 🗇 wa      | kuwaku                   |                      |       |
|        |                                          | Q.C. BAdd   | • © Aromi e       | ywords 💌 🗊 Delete 🖽 I   | Nove up 🐵 Move down      | 🗷 Edit tags 🌣 Set de | fault |
|        | D Profiles                               | a Item      |                   | Object                  | Input                    | Output               | C     |
| ~ 1    | 曲 Test Cases                             | - 1         | - Open Browser    |                         | **                       |                      |       |
|        | Common Test Cases                        | - 2         | - Navigate To Url |                         | "https://katalon-demo-d  |                      |       |
|        | < 📩 login loko                           | - 3         | - Close Browser   |                         |                          |                      |       |
|        | 袒 login                                  | -* 4        | - Open Browser    |                         | **                       |                      |       |
|        | Main Test Cases                          |             | - Navigate To Url |                         | "https://maulana.vincydi |                      |       |
|        | > 🚞 search                               | - 6         | - Click           | a Login Admin           |                          |                      |       |
|        | Etambah produk                           |             | - Set Text        | input_PAKAJAN DAN ELE   | "admin"                  |                      |       |
| ~      | H Object Repository                      | -* 8        | - Set Encrypted 1 | input PAKAIAN DAN ELE   | "RAIVpflpDOg="           |                      |       |
|        | > 🛅 login                                | -* 9        | - Click           | button_LOGIN            |                          |                      |       |
|        | Page_AppointmentConfirmation             | * 1         | 0 - Click         | a LOGOUT                |                          |                      |       |
|        | Page_CuraAppointment                     | -* 1        | 1 - Click         | a Login                 |                          |                      |       |
|        | Page_CuraHomepage                        | - 1         | 2 - Set Text      | input_Email_email       | "nanda123@gmail"         |                      |       |
|        | > E Page_Login                           | * 1         | 3 - Set Encrypted | input_Password_password | "J4wINZzNcmQ="           |                      |       |
|        | > 🚞 search                               | - 1         | 4 - Click         | input Password primary  |                          |                      |       |
|        | Etambali produk                          | -* 1        | 5 - Set Text      | input Email email       | "nanda@gmail.com"        |                      |       |
| ~      | Test Suites                              |             | 6 - Sal Enromated | innut Parcanod roccorry | "ModM/ Memf)="           |                      |       |
|        | AT 1 1 1 1 1 1 1 1 1 1 1 1 1 1 1 1 1 1 1 |             |                   |                         |                          |                      | _     |

| V.  | Katalon Studio - 8.5.1-4a7fc300 - test - (i ocation: C\\lise                | rs\Maulana\Katalon Studio\F                           | lealthcare Sample]                                                                   |                                     |         |  |  |
|-----|-----------------------------------------------------------------------------|-------------------------------------------------------|--------------------------------------------------------------------------------------|-------------------------------------|---------|--|--|
| Fil | e Action Edit Project Debug TestOps Windo                                   | w Tools Help                                          |                                                                                      |                                     |         |  |  |
|     | 🖹 🔇 🚸 🕶 🖾 💣 🎯 🗋 👻 🖤                                                         | 🗳 📑 🕂 🔁 🗢 🗢                                           | *                                                                                    |                                     | - 🖂 🕨 🖷 |  |  |
|     | 🖥 Tests Explorer 💿 🤫 🐃                                                      | T Ælogin Æsearch ≍ ₽                                  | tambah produk 🗐 w                                                                    | skuwaku                             |         |  |  |
|     |                                                                             | Add • @ Recent ke                                     | E Add • @ Recent keywords • IT Delete E Move up E Move down IIf Edit tags © Set defa |                                     |         |  |  |
|     | C Profiles     Ent Cases     Ent Common Test Cases                          | Item<br>- 1 - Open Browser                            | Object                                                                               | input<br>**                         | Output  |  |  |
|     | <ul> <li>InginTako</li> </ul>                                               | * 3 Set Text                                          | input Keranjang Belanja                                                              | "https://maulana.vincydi<br>"baju"  |         |  |  |
|     | Main Test Cases                                                             | 4 - Send Keys<br>5 - Click                            | input_Keranjang Belanja_<br>a_Home                                                   | Keys.chord(Keys.ENTER)              |         |  |  |
|     | search                                                                      | <ul> <li>6 - Set Text</li> <li>7 Send Keys</li> </ul> | input_Keranjang Belanja<br>input_Keranjang Belanja                                   | "Samsung"<br>Keys.chord(Keys.ENTER) |         |  |  |
|     | <ul> <li>         — Object Repository         <ul> <li></li></ul></li></ul> | 8 - Click<br>9 - Click                                | div_SMARTPHONE Quick<br>a_Quick view                                                 |                                     |         |  |  |
|     | Bage_AppointmentConfirmation     Bage_CureAppointment                       | - 10 - Close Browser                                  |                                                                                      |                                     |         |  |  |
|     | Page_Login     Esarch                                                       |                                                       |                                                                                      |                                     |         |  |  |
|     | Im tambah produk     Im Test Suites                                         |                                                       |                                                                                      |                                     |         |  |  |

Gambar 3.8 Proses Pengujian Katalon

## 2. Keluaran Hasil Pengujian Sistem Menggunakan Katalon dengan Metode Blackbox

Pengujian Sistem adalah hal yang amat penting, bermaksud untuk mendeteksi sebuah kesalahan dan kekurangan pada aplikasi atau website yang akan dilakukan proses pengujian.

Dengan melakukan pengujian menerapkan metode blackbox diharapkan sistem mampu beroperasi dengan layak serta kekurangan mampu diminimalisir dengan maksimal. Beriktu ini adalah proses pengujian sistem:

Tabel 3. 1 Hasil Pengujian Blackbox Untuk Beranda Home

| No | Skema<br>Pengujian | Test<br>Case | Hasil<br>yang<br>diingink<br>an | Hasil<br>Pengujia<br>n |
|----|--------------------|--------------|---------------------------------|------------------------|
| 1. | Memilih            | Klik         | Sistem                          | Sistem                 |
|    | menu-              | kategor      | akan                            | berhasil               |
|    | menu yang          | i            | menangk                         | melakuka               |
|    | terdapat           | produk       | ap                              |                        |

| pada<br>beranda<br>home | , home,<br>shop,<br>Login,<br>login<br>admin,<br>dan<br>daftar | responan<br>oleh user,<br>lalu akan<br>menampil<br>kan<br>beranda<br>yang di | n proses<br>pengujian |
|-------------------------|----------------------------------------------------------------|------------------------------------------------------------------------------|-----------------------|
|                         | daftar                                                         | yang di<br>pilih                                                             |                       |

Berdasarkan hasil pengujian blackbox pada halaman beranda dapat disimpulkan jika hasil dari pengujian sistem berhasil sesuai apa yang diharapkan penguji.

| Tabel 3. | 2 Hasil Pengujian Blackbox | Untuk |
|----------|----------------------------|-------|
|          | Beranda Login Admin        |       |

|   |             |         | Hasil             |            |
|---|-------------|---------|-------------------|------------|
| N | Skema       | Test    | vang              | Hasil      |
|   | Ponguijan   |         | yang<br>diinginka | Ponguijan  |
| U | i engujian  | Case    | n                 | i engujian |
| 1 | Login       | Klik    | Sistem            | Sistem     |
| 1 | Admin       | Login   | akan              | berhasil   |
| · | Admin       | Admin   | menagkan          | melakuka   |
|   |             | Auiiiii | response          | n proses   |
|   |             |         | oleh user         | nenguijan  |
|   |             |         | lolu okon         | pengujian  |
|   |             |         | nanu akani        |            |
|   |             |         | licen             |            |
|   |             |         | Kall<br>horon do  |            |
|   |             |         | Login             |            |
|   |             |         | Login             |            |
| 2 | Manalal     | TILLE   | Admin             | C:-t       |
|   | Mengisi     | Userna  | Sistem            | Sistem     |
| · | username    | me :    | akan              | bernasii   |
|   | serta       | admin   | тепапдка          | тегакика   |
|   | password    | (benar) | р                 | n proses   |
|   | dengan      | Passwor | responan          | pengujian  |
|   | benar, lalu | d:      | oleh user         |            |
|   | kemudian    | "admin" | serta             |            |
|   | klik login. | (benar) | menyimpa          |            |
|   |             |         | n data            |            |
|   |             |         | kedalam           |            |
|   |             |         | database,         |            |
|   |             |         | lalu login        |            |
|   |             |         | berhasil          |            |
|   |             |         | dan               |            |
|   |             |         | menampil          |            |
|   |             |         | kan               |            |
|   |             |         | beranda           |            |
|   |             |         | admin             |            |
| 3 | Mengisi     | Userna  | Sistem            | Sistem     |
| • | username    | me :    | akan gagal        | berhasil   |
|   | dengan      | "admin" | membaca           | melakuka   |
|   | benar dan   | (benar) | password          | n proses   |
|   | password    | Passwor | karena            | pengujian  |
|   | salah, lalu | d :     | password          |            |

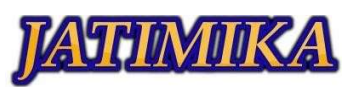

|     | kemudian                                         | "123"        | yang         |           |  | 2. | Mengisi   | Е-      | Sistem     | Sistem    |
|-----|--------------------------------------------------|--------------|--------------|-----------|--|----|-----------|---------|------------|-----------|
|     | klik login (salah) dimasukan                     |              |              |           |  |    | E-mail    | mail :  | akan       | berhasil  |
|     | belum                                            |              |              |           |  |    | serta     | "nanda  | menagkap   | melakuka  |
|     |                                                  |              | tersimpan    |           |  |    | passwor   | @gma    | responan   | n proses  |
|     |                                                  |              | di           |           |  |    | d         | il.com  | oleh user  | pengujian |
|     |                                                  |              | database,    |           |  |    | dengan    | "       | serta      |           |
|     |                                                  |              | maka         |           |  |    | benar     | (benar  | menyimp    |           |
|     |                                                  |              | sistem       |           |  |    | lalu      | )       | an data    |           |
|     |                                                  |              | akan         |           |  |    | kemudi    | Passw   | kedalam    |           |
|     | menampil                                         |              |              |           |  |    | an klik   | ord :   | database,  |           |
|     |                                                  |              | kan          |           |  |    | login.    | "cust1  | lalu login |           |
|     |                                                  |              | keteranga    |           |  |    |           | 23"     | berhasil   |           |
|     |                                                  |              | n            |           |  |    |           | (benar  | dan        |           |
|     |                                                  |              | "Password    |           |  |    |           | )       | menampil   |           |
|     |                                                  |              | atau         |           |  |    |           |         | kan        |           |
|     |                                                  |              | Username     |           |  |    |           |         | beranda    |           |
|     | Salah"                                           |              |              |           |  |    |           |         | customer   |           |
| 4   | Tidak                                            | Userna       | Sistem       | Sistem    |  | 3. | Mengisi   | E-      | Sistem     | Sistem    |
|     | mengisi                                          | me :         | akan gagal   | berhasil  |  |    | E-mail    | mail :  | akan       | berhasil  |
|     | salah satu                                       | (kosong      | dan          | melakuka  |  |    | benar     | "nanda  | gagal      | melakuka  |
|     | kolom dari                                       | )            | membatal     | n proses  |  |    | dan       | @gma    | membaca    | n proses  |
|     | keseluruha                                       | Passwor      | kan akses    | pengujian |  |    | passwor   | il.com  | password   | pengujian |
|     | n kolom                                          | d :          | user, lalu   |           |  |    | d salah   | "       | karena     |           |
|     | pada                                             | "admin"      | akan         |           |  |    | lalu klik | (benar  | password   |           |
|     | halaman                                          | (benar)      | menampil     |           |  |    | login     | )       | yang       |           |
|     | login admin                                      |              | kan          |           |  |    |           | Passw   | dimasuka   |           |
|     | kemudian                                         |              | "Usernam     |           |  |    |           | ord :   | n belum    |           |
|     | klik login                                       |              | e atau       |           |  |    |           | "admi   | tersimpan  |           |
|     |                                                  |              | Password     |           |  |    |           | n123"   | di         |           |
|     |                                                  |              | Harus        |           |  |    |           | (salah) | database,  |           |
|     | diisi"                                           |              |              |           |  |    |           |         | maka       |           |
|     | Berdasarkan hasil pengujian blackbox pada        |              |              |           |  |    |           |         | sistem     |           |
| hal | halaman login admin dapat disimpulkan jika hasil |              |              |           |  |    |           |         | akan       |           |
| dar | dari pengujian sistem berhasil sesuai apa yang   |              |              |           |  |    |           |         | menampil   |           |
| dih | diharapkan penguji.                              |              |              |           |  |    |           |         | kan        |           |
|     |                                                  |              |              |           |  |    |           |         | keteranga  |           |
|     | Tabel 3. 3 Ha                                    | asil Penguji | ian Blackbox | Untuk     |  |    |           |         | n          |           |
|     | Berc                                             | anda Login   | Customer     |           |  |    |           |         | "Passwor   |           |
|     |                                                  |              | II9          |           |  |    |           |         | d atau E-  |           |

4.

Tidak

salah

satu

dari

uhan

pada

login

custom

kolom

beranda

kolom

keselur

mengisi

Userna

(koson

Passw

"cust1

(benar

ord :

23"

)

:

me

g)

| No | Skema<br>Penguji<br>an | Test<br>Case | Hasil<br>yang<br>diinginka<br>n | Hasil<br>Pengujia<br>n |
|----|------------------------|--------------|---------------------------------|------------------------|
| 1. | Login                  | Klik         | Sistem                          | Sistem                 |
|    | Custom                 | Login        | akan                            | berhasil               |
|    | er                     |              | menagkap                        | melakuka               |
|    |                        |              | responan                        | n proses               |
|    |                        |              | oleh user,                      | pengujian              |
|    |                        |              | lalu akan                       |                        |
|    |                        |              | menampil                        |                        |
|    |                        |              | kan                             |                        |
|    |                        |              | beranda                         |                        |
|    |                        |              | Login                           |                        |
|    |                        |              | Customer                        |                        |

mail Salah"

Sistem

akan

gagal dan

membatal

kan akses

user, lalu

akan

menampil kan "E-

mail atau

Password

harus diisi" Sistem berhasil

melakuka

n proses

pengujian

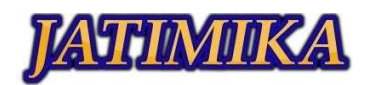

| klik  |  |  | er lalu | er  |
|-------|--|--|---------|-----|
| login |  |  | klik    | kli |
| login |  |  | ogin    | log |

Berdasarkan hasil pengujian blackbox pada halaman login customer dapat disimpulkan jika hasil dari pengujian sistem berhasil sesuai apa yang diharapkan penguji.

Tabel 3. 4 Hasil Pengujian Blackbox Untuk Beranda Isi Keranjang

| No  | Skema       | Test      | Hasil yang   | Hasil     |
|-----|-------------|-----------|--------------|-----------|
| INO | Pengujian   | Case      | diinginkan   | Pengujian |
| 1.  | Melihat isi | Klik      | Sistem       | Sistem    |
|     | keranjang   | Keranjan  | akan         | berhasil  |
|     |             | g Belanja | menangkap    | melakuka  |
|     |             |           | responan     | n proses  |
|     |             |           | oleh user,   | pengujian |
|     |             |           | lalu akan    |           |
|     |             |           | menampilk    |           |
|     |             |           | an Beranda   |           |
|     |             |           | Keranjang    |           |
|     |             |           | Belanja      |           |
| 2.  | Menghapu    | Klik      | Sistem       | Sistem    |
|     | s salah     | tanda X   | akan         | berhasil  |
|     | satu        | yang ada  | menangkap    | melakuka  |
|     | barang      | didalam   | responan     | n proses  |
|     | yang ada    | halaman   | oleh user    | pengujian |
|     | didalam     | Keranjan  | dan barang   |           |
|     | keranjang   | g         | yang di klik |           |
|     |             | Belannja  | tanda X      |           |
|     |             |           | akan         |           |
|     |             |           | terhapus     |           |

Berdasarkan hasil pengujian blackbox pada beranda isi keranjang, dapat disimpulkan jika hasil dari pengujian sistem berhasil sesuai apa yang diinginkan penguji.

| Tabel 3. 5 Hasil Pengujian Blackbox Untuk Proses |
|--------------------------------------------------|
| Keluar                                           |

| No | Skema<br>Pengujian | Test<br>Case | Hasil yang<br>diinginkan | Hasil<br>Pengujian |
|----|--------------------|--------------|--------------------------|--------------------|
| 1. | Proses             | Klik         | Sistem akan              | Sistem             |
|    | Keluar             | Keluar       | menangkap                | berhasil           |
|    | dari               |              | responan                 | melakukan          |
|    | Beranda            |              | oleh user,               | proses             |
|    | admin              |              | lalu akan                | pengujian          |
|    |                    |              | menampilkan              |                    |
|    |                    |              | beranda                  |                    |
|    |                    |              | untuk tamu               |                    |
| 2. | Proses             | Klik         | Sistem akan              | Sistem             |
|    | Keluar             | Keluar       | menangkap                | berhasil           |
|    | dari               |              | responan                 | melakukan          |
|    |                    |              | oleh user,               |                    |

| Beranda  | lalu akan   | proses    |
|----------|-------------|-----------|
| customer | menampilkan | pengujian |
|          | beranda     |           |
|          | untuk tamu  |           |

Berdasarkan hasil pengujian blackbox pada logut atau proses keluar, dapat disimpulkan jika hasil dari pengujian sistem berhasil sesuai apa yang diharapkan penguji.

## IV. SIMPULAN

## 1. Kesimpulan

Kesimpulan dari hasil pemrosesan pengujian uji website menggunakan Katalon ini sangat membantu untuk pengujian automatis dengan menerapkan metode blackbox.

Metode Blackbox adalah pengujian yang berlandasan oleh spesifikasi keperluan yang dimana seorang penguji hanya mengetahui apa yang harus dijalankan software dan penguji tidak perlu untuk menjelajahi kode-kode yang ada didalam software.

Berdasarkan hasil pengujian Blackbox yang sudah dilakukan oleh punguji pada website, menunjukan jika bahwa website berjalan dengan baik serta tidak terdapat hambatan sebagaimana mestinya.

## 2. Saran

Dari hasil pengujian Website Toko Online Waku-Waku menggunakan Katalon, Penulis ingin mengutarakan beberapa saran dan pendapat yang mungkin bisa dipertimbangkan untuk proses perkembangan dan kemajuan kedepannya.

- a) Untuk kedepannya mungkin bisa dibuatkan untuk versi mobile agar lebih fleksibel,seperti versi android dan IOS.
- b) Meningkatkan proses pengenalan Website Toko Online Waku-Waku agar lebih banyak pengguna dan penjual yang menjual produk serta barangnya di Website tersebut.

## DAFTAR PUSTAKA

- Aziz, I. A., Setiawan, B., Khanh, R., Nurdiyansyah, G., & Yulianti. (2020). Pengujian Black Box pada Aplikasi Sistem Kasir Berbasis Website. Jurnal Teknologi Sistem Informasi dan Aplikasi Vol. 3, No. 2, 82-89.
- Bolung, Maikel, Tampangela, & Karunia, H. R. (2017, Juni). Analisa Penggunaan Metodologi Pengembangan Perangkat Lunak. Jurnal ELTIKOM, Vol. 1 No. 1, 1-10.
- Cholifah, W. N., Yulianingsih, & Sagita, S. M. (2018). Pengujian Black Box Testing Pada

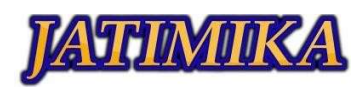

Aplikasi Action & Strategy Berbasis Android Dengan Teknologi Phonegap. *Jurnal String Vol. 3 No.2*, 206-210.

- Jubaedah, A., & Rahayu, S. (2017). Pengembangan Aplikasi Katalog Online Berbasis Web di Perpustakaan SMAN 26 Garut. Jurnal Algoritma Sekolah Tinggi Teknologi Garut Vol. 14 No. 2, 203-209.
- Nurudin, M., Jayanti, W., Saputro, R. D., Saputra, M. P., & Yulianti. (2019). Pengujian Black Box pada Aplikasi Penjualan Berbasis Web Menggunakan Teknik Boundary Value Analysis. Jurnal Informatika Universitas Pamulang Vol. 4, No. 4, 143-148.
- Salamah, U., & Khasanah, F. N. (2017). Pengujian Sistem Informasi Penjualan Undangan Pernikahan Online Berbasis Web Menggunakan Black Box Testing. information management for educators and professionals Vol 2 No 1, 35-46.
- Susilo, M., Kurniati, R., & Kasmawi. (2018, Maret). Rancang Bangun Website Toko Online Menggunkan Metode Waterfall. InfoTekJar (Jurnal Nasional Informatika dan Teknologi Jaringan) Vol 2, No 2, 98-105.
- Umi Hanifah, R. A. (Juni 2016). Penggunaan Metode Black Box Pada Pengujian Sistem Informasi Surat Keluar Masuk. SCAN-Jurnal Teknologi Informasi dan Komunikasi Vol. XI Nomor 2, 33-40
- Wahyudi, D. K. (2021). Black Box Testing Aplikasi Point Of Sales Post. KURAWAL Jurnal Teknologi, Informasi dan Industri Vol 4 No 1, 2-16.
- wahyuji, A. T., Tantriawan, H., & Soemitro, H. L. (2021). Pengembangan dan Pengujian Aplikasi Website Career Center ITERA. Jurnal TEKNO KOMPAK Vol 15, No.1, 67-78.